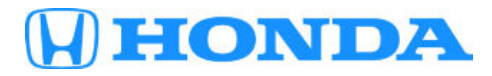

March 21, 2019

Version 2

# **Product Update: Fuel Level Sensor DTC P0461 Software Update**

# AFFECTED VEHICLES

| Year | Model | Trim                   | VIN Range                               |
|------|-------|------------------------|-----------------------------------------|
| 2019 | Civic | 2-door and 4-door only | Check the iN VIN status for eligibility |

#### BACKGROUND

The PCM software misinterprets sensor inputs as a fuel sender issue, and sets DTC P0461 (Fuel Level Sensor (Fuel Gauge Sending Unit) Circuit Range/Performance Problem).

# **CUSTOMER NOTIFICATION**

Owners of affected vehicles will be sent a notification of this campaign.

Do an iN VIN status inquiry to make sure the vehicle is shown as eligible.

Some vehicles affected by this campaign may be in your new or used vehicle inventory. Repair these vehicles before they are sold.

## **CORRECTIVE ACTION**

Update the PGM-FI software.

## WARRANTY CLAIM INFORMATION

| Operation<br>Number | Description                 | Flat Rate<br>Time | Defect<br>Code | Symptom<br>Code | Template<br>ID | Failed Part Number |
|---------------------|-----------------------------|-------------------|----------------|-----------------|----------------|--------------------|
| 1255F2              | Update the PGM-FI software. | 0.2 hr            | 6LS00          | C4800           | A19035A        | 37805-5AA-A95      |

Skill Level: Repair Technician

**CUSTOMER INFORMATION:**The information in this bulletin is intended for use only by skilled technicians who have the proper tools, equipment, and training to correctly and safely maintain your vehicle. These procedures should not be attempted by "do-it-yourselfers," and you should not assume this bulletin applies to your vehicle, or that your vehicle has the condition described. To determine whether this information applies, contact an authorized Honda automobile dealer.

#### SOFTWARE INFORMATION

#### NOTE

Unnecessary or incorrect repairs resulting from a failure to update the i-HDS are not covered under warranty.

i-HDS Software Version: 1.004.064 or later

J2534 Software Information:

- PC Application Version 1.1.0.6 or later
- Database update 12-MAR-2019 or later

### Before beginning the repair, make sure that both the i-HDS and J2534 software are updated as listed above.

#### Do only the update listed in this service bulletin.

For more information about updating the i-HDS, the MVCI, and vehicle systems, refer to Service Bulletin 01-023, *Updating Control Units/Modules*.

| Year/Model                                       | Factory            | Emission Code | Software System | Program ID (or<br>later) | Program P/N (or<br>later) |
|--------------------------------------------------|--------------------|---------------|-----------------|--------------------------|---------------------------|
| 2019 Civic (LX<br>with M/T 4-<br>door)           | Indiana/<br>Canada | КА            | PGM-FI          | BBA040                   | 37805-5BB-A04             |
| 2019 Civic (LX<br>with CVT 2-<br>door, 4-door)   | Indiana/<br>Canada | KA            | PGM-FI          | BBA540                   | 37805-5BB-A54             |
| 2019 Civic<br>(Sport with M/T<br>2-door, 4-door) | Indiana/<br>Canada | KA            | PGM-FI          | BBA140                   | 37805-5BB-A14             |
| 2019 Civic<br>(Sport with CVT<br>2-door, 4-door) | Indiana/<br>Canada | KA            | PGM-FI          | BBA640                   | 37805-5BB-A64             |
| 2019 Civic (EX<br>with CVT 2-<br>door, 4-door)   | Indiana/<br>Canada | КА            | PGM-FI          | AAA950                   | 37805-5AA-A95             |
| 2019 Civic (EX-<br>L with CVT, 4-<br>door)       | Indiana/<br>Canada | КА            | PGM-FI          | AAA950                   | 37805-5AA-A95             |
| 2019 Civic<br>(TRG with CVT<br>2-door, 4-door)   | Indiana/<br>Canada | KA            | PGM-FI          | AAA950                   | 37805-5AA-A95             |
| 2019 Civic (EX<br>with CVT, 4-<br>door)          | Japan              | КА            | PGM-FI          | AJA750                   | 37805-5AJ-A75             |
| 2019 Civic (EX-<br>L with CVT, 4-<br>door)       | Japan              | KA            | PGM-FI          | AJA750                   | 37805-5AJ-A75             |
| 2019 Civic<br>(TRG with CVT,<br>4-door)          | Japan              | КА            | PGM-FI          | AJA750                   | 37805-5AJ-A75             |

| Year/Model                                       | Factory            | Emission Code | Software System | Program ID (or<br>later) | Program P/N (or<br>later) |
|--------------------------------------------------|--------------------|---------------|-----------------|--------------------------|---------------------------|
| 2019 Civic (LX<br>with CVT 2-<br>door, 4-door)   | Indiana/<br>Canada | KL            | PGM-FI          | BBL540                   | 37805-5BB-L54             |
| 2019 Civic<br>(Sport with CVT<br>2-door, 4-door) | Indiana/<br>Canada | κL            | PGM-FI          | BBL640                   | 37805-5BB-L64             |
| 2019 Civic (EX<br>with CVT 2-<br>door, 4-door)   | Indiana/<br>Canada | KL            | PGM-FI          | AAL950                   | 37805-5AA-L95             |
| 2019 Civic (EX-<br>L with CVT, 4-<br>door)       | Indiana/<br>Canada | KL            | PGM-FI          | AAL950                   | 37805-5AA-L95             |
| 2019 Civic<br>(TRG with CVT<br>2-door, 4-door)   | Indiana/<br>Canada | KL            | PGM-FI          | AAL950                   | 37805-5AA-L95             |
| 2019 Civic (EX<br>with CVT, 4-<br>door)          | Japan              | KL            | PGM-FI          | AJL750                   | 37805-5AJ-L75             |
| 2019 Civic (EX-<br>L with CVT, 4-<br>door)       | Japan              | KL            | PGM-FI          | AJL750                   | 37805-5AJ-L75             |
| 2019 Civic<br>(TRG with CVT,<br>4-door)          | Japan              | KL            | PGM-FI          | AJL750                   | 37805-5AJ-L75             |

## **REPAIR PROCEDURE**

#### NOTE

- Connect a fully charged jumper battery to the vehicle, and leave it connected during the entire procedure to maintain steady voltage.
- Never turn the ignition to OFF or ACCESSORY during the update. If there is a problem with the update, leave the ignition turned to ON.
- To prevent control unit damage, do not operate anything electrical (headlights, audio system, brakes, A/C, power windows, door locks, etc.) during the update.
- Do not use the MongoosePro VCI tool.
- 1. Click on the i-HDS icon from the Desktop.

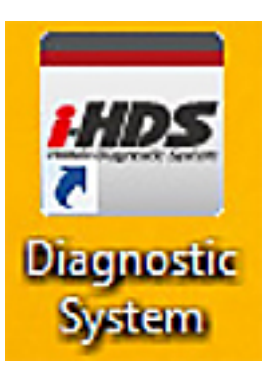

2. On the HOME menu, select the **J2534 Rewrite** icon.

| Inded Degresik: Spiler Vir 2002211      | 1                      |                             |
|-----------------------------------------|------------------------|-----------------------------|
| Lonnect to the Vehicle                  | Stored Data Flayback   | Settings                    |
| Related applications                    | Immobilizer Setup Tool | J2534 Rewrite               |
| VCI Reset<br>(may take up to an hour)   |                        |                             |
| enstern<br>🚳 🌈 🥅 🔭 🧖 🖳 🚾 Hirsto Diagona |                        | 調 수 왕 등 등 4 50 RM<br>100001 |

3. Select Start. Do not enter a service bulletin number.

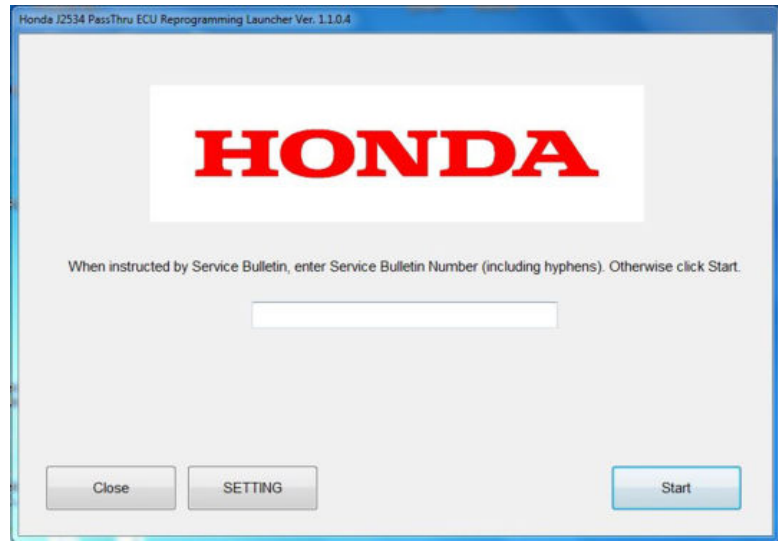

# NOTE

Under certain conditions the HOME menu screen may pop back up, if it does, just minimize the screen to show the screen below.

4. Connect to a vehicle and select **Star**t to begin reprogramming procedures.

|                                                                                |                                                                         | HONDA<br>The Power of Dreams                                                                      |                                                                                    |                                                |
|--------------------------------------------------------------------------------|-------------------------------------------------------------------------|---------------------------------------------------------------------------------------------------|------------------------------------------------------------------------------------|------------------------------------------------|
|                                                                                | Hond                                                                    | a ECU Reprogra                                                                                    | amming                                                                             |                                                |
|                                                                                | PC<br>Dat<br>Not                                                        | CApplication version:1.<br>abase Update :12-MAR<br>Calibration Files :199<br>iceDB version:12-MAR | 1.0.6<br>1-2019<br>8<br>-2019                                                      |                                                |
| Do not perform CM U<br>If a wireless co                                        | pdates across any typ<br>nnection is disrupted o<br>Always perform CM U | WARNING<br>e of wireless connectio<br>turing CM Update, perr<br>lpdates using the cable           | in between the laptop and<br>manent damage to the EC<br>e of the interface device. | the interface device.<br>U is possible.        |
| IMPORTANT NOTICE: Ame<br>Pass Thru Programming s<br>applicable control module: | rrican Honda Motor Co., In<br>oftware, Using the latest v<br>s.         | c. urges end users to alway<br>ersion of the software is th                                       | ys use the latest production reli<br>e best way to ensure successf                 | ease of the J2534 Honda<br>ul reprogramming of |
|                                                                                |                                                                         | 0577710                                                                                           | Crew Directory                                                                     | Circl                                          |

5. Follow the on-screen instructions, then select Next.

| Honda J2534 Pass Thru ECU Repr                 | gramming Ver. 1.1.0.6 |                                    |                                  |
|------------------------------------------------|-----------------------|------------------------------------|----------------------------------|
|                                                |                       | CM Update Mode                     |                                  |
| Use a battery booster w<br>Press ENTER         | hile reprogramming    | the vehicle.                       |                                  |
| 1. Connect the PC to th                        | e Pass-thru device.   |                                    |                                  |
| 2. At the vehicle, turn th<br>connector (DLC). | e ignition switch ON( | (II), then connect the pass-thru d | evice to the vehicle's SAE J1962 |
| 3. Click Next to continue                      | £.                    |                                    |                                  |
| Back                                           | Help                  |                                    | Next                             |

6. Enter the VIN and Repair Order. Then select Next.

| Honda J2534 Pass Thru ECU Reprogramming Ver. 1.1.0.6 |                    |
|------------------------------------------------------|--------------------|
| v                                                    | /IN & Repair Order |
|                                                      |                    |
| VIN:                                                 | 2HGFC2F68KH525333  |
| Repair Order#:                                       |                    |
| Odometer(mile):                                      | 3                  |
|                                                      |                    |
|                                                      |                    |
|                                                      |                    |
|                                                      |                    |
|                                                      |                    |
|                                                      |                    |
| Back                                                 | Next               |
|                                                      |                    |

7. Select the system you want to update and click **Select**.

# NOTE

Please wait until vehicle communication has completed.

|        | System Selection |     |
|--------|------------------|-----|
| PGM-FI |                  |     |
|        |                  |     |
|        |                  |     |
|        |                  |     |
|        |                  |     |
|        |                  |     |
|        |                  |     |
|        |                  |     |
|        |                  |     |
|        |                  |     |
|        |                  |     |
|        |                  |     |
|        |                  |     |
|        |                  | 20  |
|        |                  | ( ) |

8. Confirm the update information and select **ENTER** to start reprogramming.

| CM Update Mode     |                |
|--------------------|----------------|
|                    |                |
|                    |                |
|                    | ENTER          |
|                    |                |
| CM Update Mode     |                |
| rol Module Update. |                |
|                    |                |
|                    |                |
|                    |                |
|                    | CM Update Mode |

9. The Control Module Update is now completed.

|                                                                                                    | CM Update Mode                                                         |               |  |
|----------------------------------------------------------------------------------------------------|------------------------------------------------------------------------|---------------|--|
| The Control Module Update is comp<br>by you want to repeat this system of<br>YES, Press ENTER.<br>NO, Press ESC.<br>Viter update is completed, check/di<br>Jse the Check All DTCs function.             | oleted.<br>update on another vehicle?<br>agnose any DTCs in each appli | cable system. |  |
| System :<br>'GM-FI<br>'Fevious program ID<br>37805-56B-L520<br>Jpdated program ID<br>37805-56B-L540<br>'rogram Part No :<br>17805-56B-L54<br>Jodet :<br>Civic<br>Jpdate Description :<br>Running Change |                                                                        |               |  |
|                                                                                                    |                                                                        |               |  |

10. California residents only: Fill out a Vehicle Emissions Recall – Proof of Correction certificate, and use C48 as the recall number. Have the service advisor give the certificate to your customer, and advise him or her to keep it as proof that the recall was completed. Your customer will need to submit this certificate to the DMV only if the DMV requests it. If you need more certificates, use reorder number Y0657.

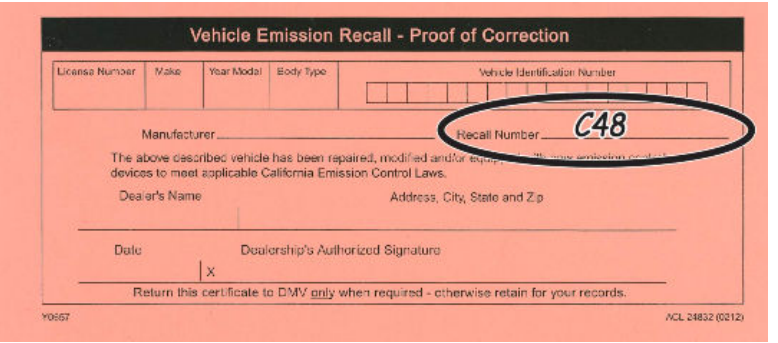

END